## Sådan går du i gang med Sproom Connector

- 1. Download app'en Sproom Connector fra Microsoft AppSource.
- 2. Sørg for at aktivere app'en. Der er en notifikation i toppen af skærmen, som beder dig om at aktivere app'en ved at indtaste din email-adresse.
- 3. Besøg Sprooms website og opret et gratis abonnement. https://sproom.net/da/account/createuser?service=SproomFree

| SPROM                                          |                                                    | HJEM                       | PRODUKTER          | ENTERPRISE        | PARTNERE       | OM SPROON  |
|------------------------------------------------|----------------------------------------------------|----------------------------|--------------------|-------------------|----------------|------------|
| OPRET SPROOM F                                 | REE PROFIL                                         |                            |                    |                   |                |            |
| Danmark                                        | v                                                  |                            |                    |                   |                |            |
| Virksomhed O Privatperse                       | n                                                  |                            |                    |                   |                |            |
| Virksomhed                                     |                                                    |                            |                    |                   |                |            |
| CVR                                            |                                                    |                            |                    |                   |                |            |
| Adresse                                        | Nr.                                                |                            |                    |                   |                |            |
| Postnumi By                                    |                                                    |                            |                    |                   |                |            |
|                                                |                                                    |                            |                    |                   |                |            |
| E-mail                                         |                                                    |                            |                    |                   |                |            |
| Adgangskode                                    |                                                    |                            |                    |                   |                |            |
| Gentag adgangskode                             |                                                    |                            |                    |                   |                |            |
| Navn                                           |                                                    |                            |                    |                   |                |            |
|                                                | 0                                                  |                            |                    |                   |                |            |
| Vælg venligst                                  | ~                                                  |                            |                    |                   |                |            |
| Jeg accepterer vilkår og betir<br>Opret profil | gelser, herunder at angivet e-mailadresse benyttes | s til løbende driftsmæssig | information og pro | oduktopdateringer | omkring brugen | af Sproom. |

Vær opmærksom på, at abonnementet hos Sproom er gratis indtil en vis mængde fakturaer. Du kan se Sprooms prisstruktur her: https://sproom.net/

4. Når du har oprettet en konto hos Sproom, så skal du kontakte deres support og bede dem om at aktivere SFTP. Det gør de gratis, når du oplyser, at du er i gang med at aktivere Abakions Sproom Connector. Hvis du blot tilvælger funktionen på deres website, så vil det koste et abonnement.

| HJEM                  | SALG | NØB                    | TJENESTER                       | INDSTILLINGER          | HJÆLP  |
|-----------------------|------|------------------------|---------------------------------|------------------------|--------|
| IJENESTER             |      |                        |                                 |                        |        |
| Profil<br>Integration | INT  | EGRATION               |                                 |                        |        |
| dvidelser             | SPI  | ROOM CONNECTOR         |                                 |                        |        |
|                       | Ser  | nd og modtag ordrer    | og fakturaer automatisk - dire  | skte fra din computer. |        |
|                       | Pris | s: GRATIS              |                                 |                        | Tineld |
|                       | SFI  | TP ADGANG              |                                 |                        | Ø.     |
|                       | Ser  | nd og modtag filer vid | a en direkte og sikker forbinde | lse til Sprøom.        | · 0    |
|                       | Læ   | s mere                 |                                 |                        |        |
|                       | Pris | s: DKK -99,-/md.       |                                 |                        | Tineld |

5. Nu skal du oprette en SFTP-bruger her: <u>https://sproom.net/da/service/integration/</u> Oplysningerne om denne SFTP-bruger skal du indtaste i din App i Business Central om lidt.

| SPROOM                                                     |                                                      |                                                                          |             |               | 🛱 ОКК 0.00 | 🗗 rog nd |
|------------------------------------------------------------|------------------------------------------------------|--------------------------------------------------------------------------|-------------|---------------|------------|----------|
| HJEM                                                       | SALG                                                 | KØD                                                                      | TJENCSTER   | INDSTILLINGER |            | HUELP    |
| SERVICES<br>Profil<br>Integration<br>Support<br>Udvidelser | — KOI<br>Tilfoj I<br>Beskr<br>Bruge<br>Adgo<br>Gente | NFIGURER S<br>bruger<br>ivelse S<br>mavn tr<br>ngskode<br>ag adgangskode | SFTP-ADGANG |               |            |          |

6. Inde i Business Central fremsøger du opsætningsbilledet for Sproom-forbindelsen.

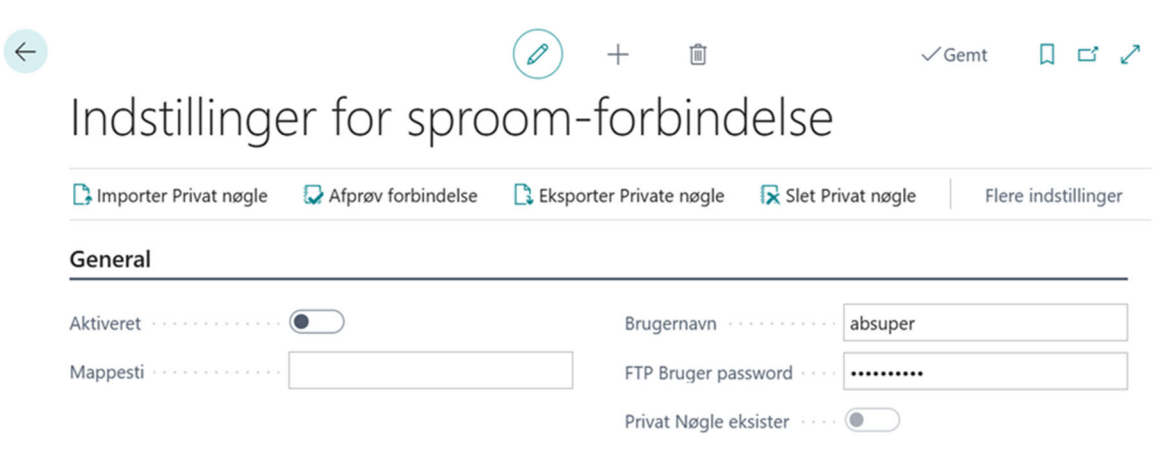

Mappestien skal altid være: sftp://ftp.sproom.net:22/send. Det er kun bruger og password, som er specifikt i din opsætning, og der skal du indtaste oplysningerne fra Sproom. Husk at aktivere opsætningen, og så kan du afslutte med at trykke "Afprøv forbindelse" for at validere, om bruger og kode er valide.

7. Nu skal du ind i den generelle salgsopsætning, som du kan søge frem. Der skal du angive hvilken OIOUBL, som skal være standardprofilkoden i systemet.

| Debitorgrupper Betalin      | nger Flere indstillinger |        |                       |        |   |
|-----------------------------|--------------------------|--------|-----------------------|--------|---|
| Ordrenumre                  | S-ORD-1                  | $\sim$ | Annullerede udstedte  |        | ` |
| Returvareordrenumre         | S-RETORD                 | $\sim$ | Rentenotanumre        | S-FIN  | ` |
| Fakturanumre · · · ¦, · · · | S-INV                    | $\sim$ | Udstedte rentenotan   | S-FIN+ | ~ |
| Bogførte fakturanumre       | S-INV+                   | $\sim$ | Annullerede udstedte  |        | ~ |
| Kreditnotanumre             | S-CR                     | $\sim$ | Bogførte forudbetalin | S-INV+ | ` |
| Bogf. kreditnotanumre       | S-CR+                    | $\sim$ | Bogførte forudbetalin | SC+    | ~ |
| Bogf. salgslev.numre        | S-SHPT                   | $\sim$ | Direct Debit-betaling |        | ~ |
| Baggrundsbogførin           | g>                       |        |                       |        |   |

8. Nu skal du angive modtageroplysninger på de debitorer, som skal faktureres elektronisk. De pågældende debitorer skal have EAN-nummer og profilkode angivet:

| Fakturering                            | Vis mindre                                            |
|----------------------------------------|-------------------------------------------------------|
| Faktureres til debitor                 | Bogføringsoplysninger                                 |
| SE/CVR-nr                              | Virksomhedsbogførings VDOMESTIC                       |
| EORI-nummer                            | Momsvirksomhedsbogf   DOMESTIC                        |
| GLN                                    | Debitorbogføringsgruppe                               |
| Brug GLN i elektroniske                | Priser og rabatter                                    |
| Kopiér kundeadr. til tilb Virksomhed 🗸 | Valutakode · · · · · · DKK ~                          |
| Kontokode                              | Debitorprisgruppe · · · · · · · · · · · · · · · · · · |
| Profilkode BILSIM                      | Debitorrabatgruppe · · · · · ·                        |
| Profilkode kræves                      | illad linjerabat                                      |

9. Vi anbefaler meget, at du tester opsætningen i et test-selskab. Der er en test-EAN, som du kan bruge: 5797200041067. Dette EAN-nummer er et test EAN-nummer, som Sproom anvender, og de sender ikke fakturaer videre, når du sender til denne EAN.

 Opret en debitor med Test-EAN: 5797200041067 og sikr at profilkoden er BILSIM. Opret en faktura og bogfør den. Sikr at test-EAN og profilkode = BILSIM er udfyldt på det bogførte bilag. Og nu kan du udskrive den faktura, som du ønsker at sende, ved at trykke "Opret elektronisk faktura".

| $\leftarrow$ | Bogført salgsfaktura   Arbejds               | sdato: 1/27/2022        | 0                            | + 💼         |
|--------------|----------------------------------------------|-------------------------|------------------------------|-------------|
|              | 103001 · Konto                               | rcentralen A/S          | Þ                            |             |
|              | Proces Faktura Ret                           | Udskriv/send Naviger Ha | ndlinger Relateret Færre ind | lstillinger |
|              | 🗟 Spor pakke 🛛 🕞 Opre                        | et elektronisk faktura  |                              |             |
|              | Nummer · · · · · · · · · · · · · · · · · · · | 103001                  | Oprettet af                  |             |
|              | Debitor                                      | Kontorcentralen A/S     | Bogføringsdato               | 1/24/2022   |
|              | Bogføringsbeskrivelse                        | Faktura 103001          | Forfaldsdato                 | 2/24/2022   |

11. Hvis du ønsker at sende flere fakturaer i samme omgang, så kan du tilrette filteret, men ellers kan du sende den, du har valgt, ved at klikke OK.

| Indstillinger                     |        |  |
|-----------------------------------|--------|--|
| Logfør interaktion                |        |  |
| Filter: Salgsfakturahoved         |        |  |
| × Nummer                          | 103001 |  |
| × Kundenr.                        |        |  |
| × Faktureres til kundenr.         |        |  |
| × GLN                             |        |  |
| × Elektronisk faktura er oprettet |        |  |
| + Filter                          |        |  |
|                                   |        |  |
| Avanceret >                       |        |  |

12. Nu er fakturaen sendt til Sproom, og for at bekræfte dette, så log på selvbetjeningen i Sproom og kig i "Send"-mappen. Der ligger testfakturaen. Den bliver liggende, og du må slette den manuelt.

Hvis alt ser godt ud, så er du færdig og klar til at tage løsningen i anvendelse.